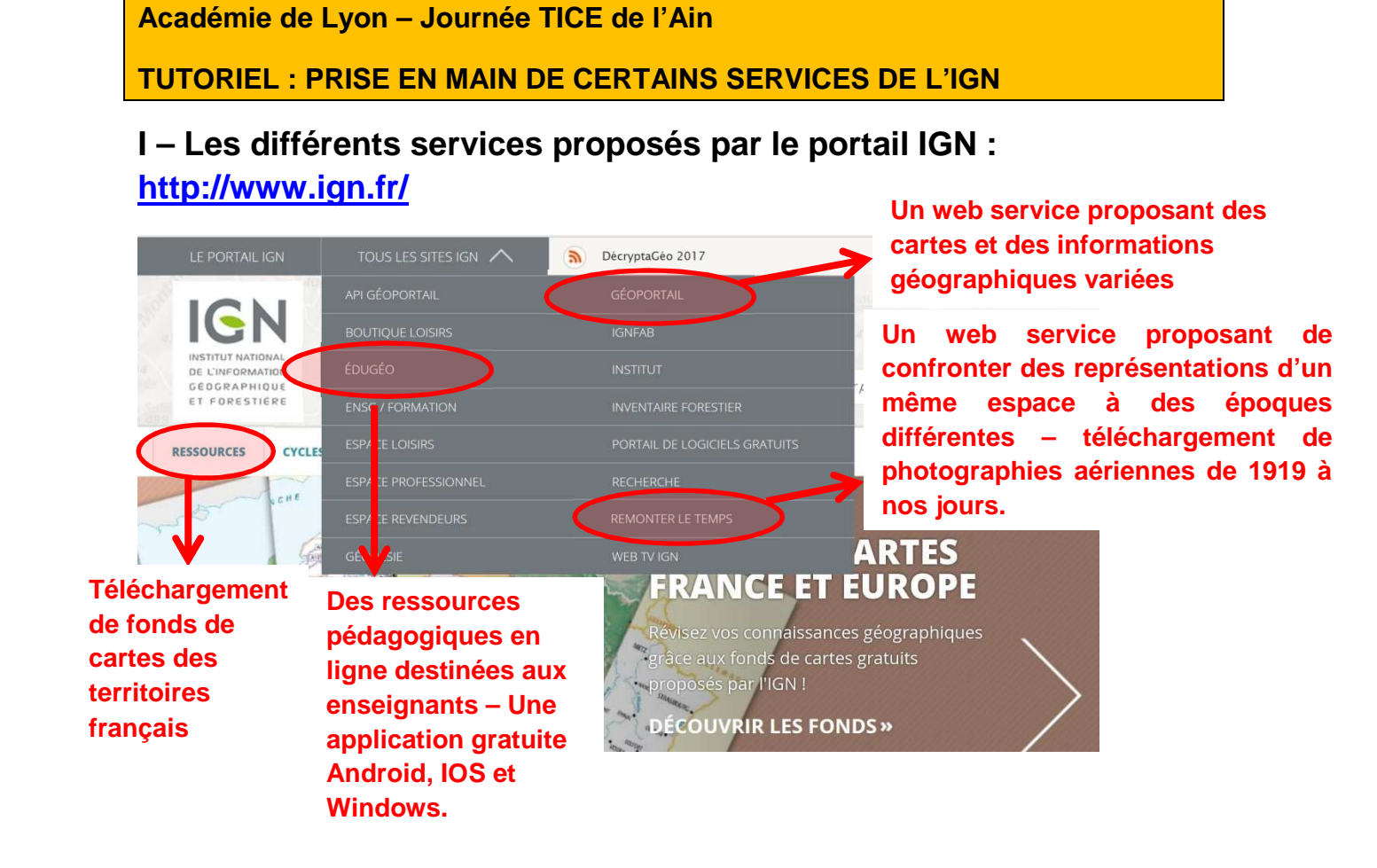

### Accès au service remonter le temps : https://remonterletemps.ign.fr/

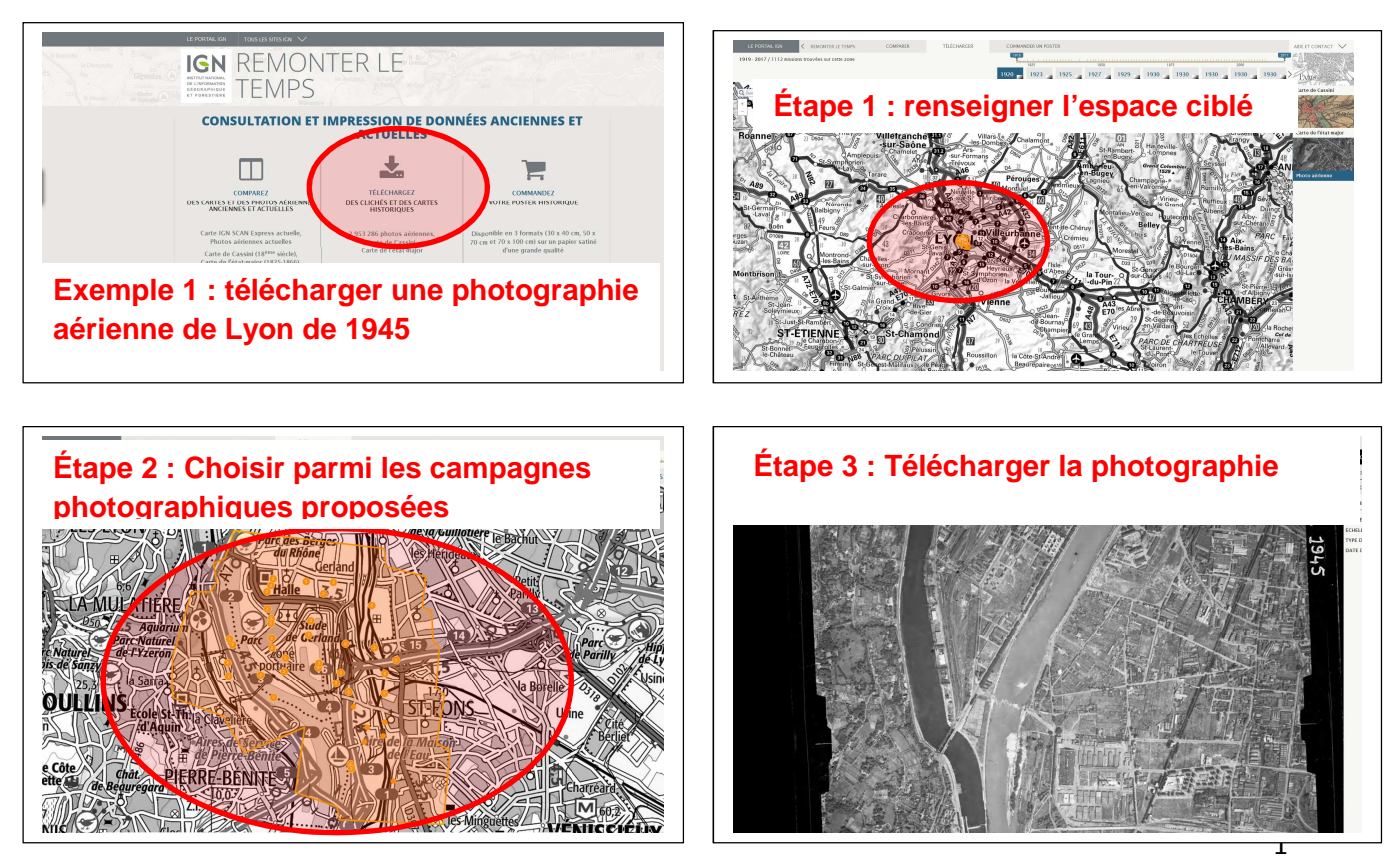

Falquet Jean-Christian, LP François Rabelais, Dardilly

### Exemple 2 : Comparaison du quartier de la gare de Bourg-en-Bresse 2016/1954

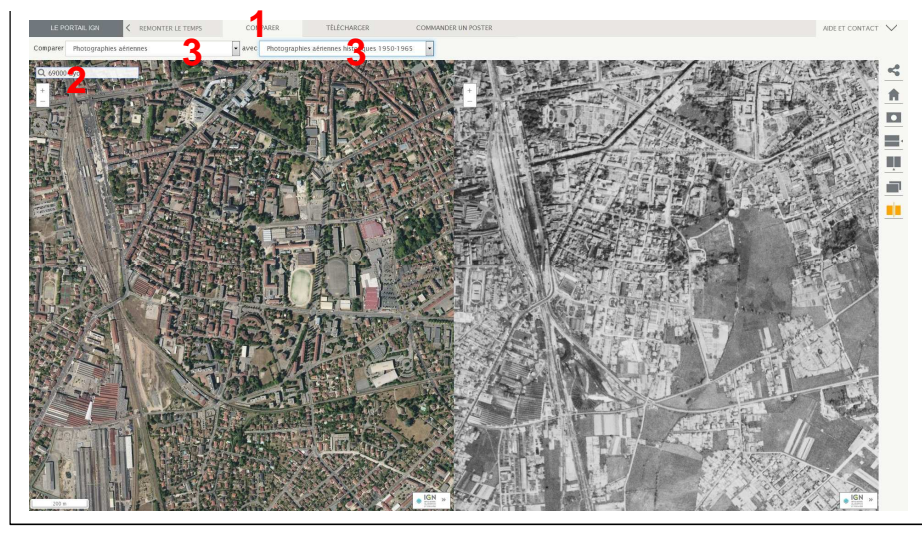

Étape 1 : Choisir « comparer »

Étape 2 : Choisir un lieu

Étape 3 : Sélectionner la nature et la date des deux documents à comparer

## II – Présentation du nouveau Géoportail : <u>https://www.geoportail.gouv.fr/carte</u>

| Туре                 | Web service -Navigateur géographique gratuit                                                                                                    |
|----------------------|----------------------------------------------------------------------------------------------------|
| Éditeur              | IGN, le BRGM et différents ministères (De l'Ecologie, du Développement<br>durable et de l'énergie – de l'Agriculture, de l'Agroalimentaire et de la forêt<br>– du Logement, de l'Égalité des territoires et de la Ruralité)                                                                                                    |
| Services<br>Proposés | Choisir des fonds de cartes - Créer des cartes personnalisées - Ajouter<br>des informations – Comparer des documents (images et cartes)<br>d'époques différentes via le service « Remonter le temps » -Stocker et<br>partager des cartes                                                                                                    |
| Supports             | <ul> <li>Assemblages et emboitements d'images satellitaires et de photographies aériennes</li> <li>Différents types de cartes : Cartes topographiques, cartes d'État-major (XIXe), carte de Cassini (XVIIIe siècle), etc.</li> <li>Des données variées : occupation des sols, agriculture, aménagement et égalité des territoires, biodiversité, eau, énergie, forêt etc.</li> </ul> |
| Espaces              | France métropolitaine et Outre-mer                                                                                                    |
| directement          | + Grand-Duché de Luxembourg                                                                                                    |
| couverts par les     | + Suisse                                                                                                    |
| ressources           | + Espagne                                                                                                    |
| 2 modes de           | 2D/3D après le téléchargement d'un module supplémentaire VirtualGeo                                                                                                    |
| vues                 |                                                                                                    |
| Espaces              | Reste du monde – uniquement à partir d'images de <i>Planet Observer</i> sans                                                                                                    |
| couverts par         | autres données.                                                                                                    |
| des ressources       |                                                                                                    |
| partielles           |                                                                                                    |

# II – La prise en main de Géoportail

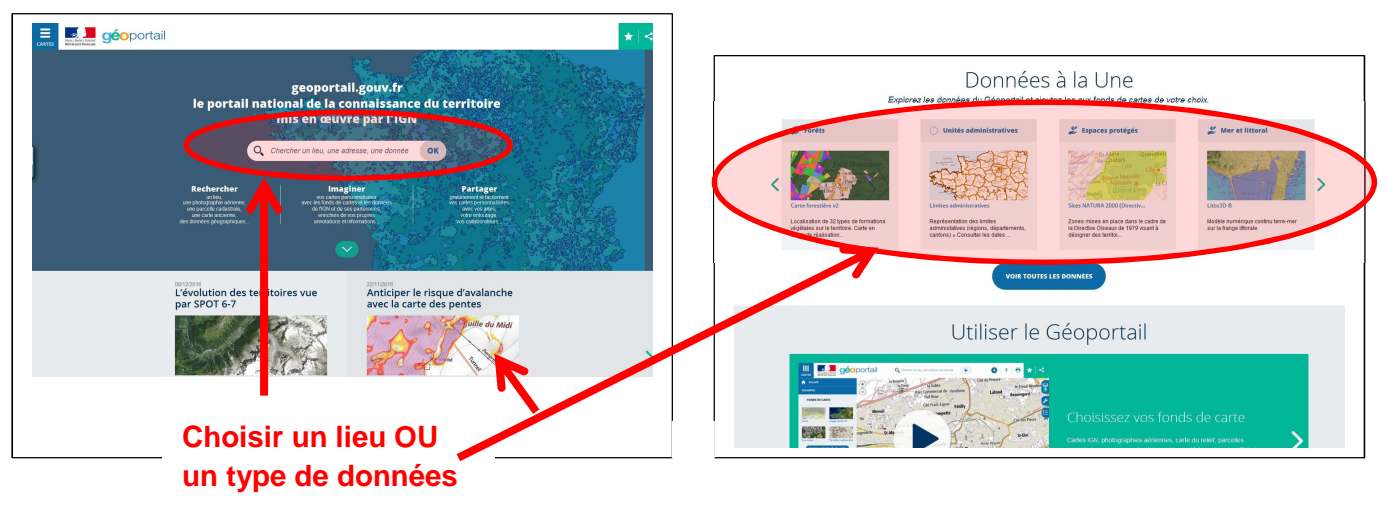

## II – La prise en main de Géoportail (suite)

A- Les principaux volets d'informations

## Imprimer, gérer/créer un compte (enregistrement et partage de cartes)

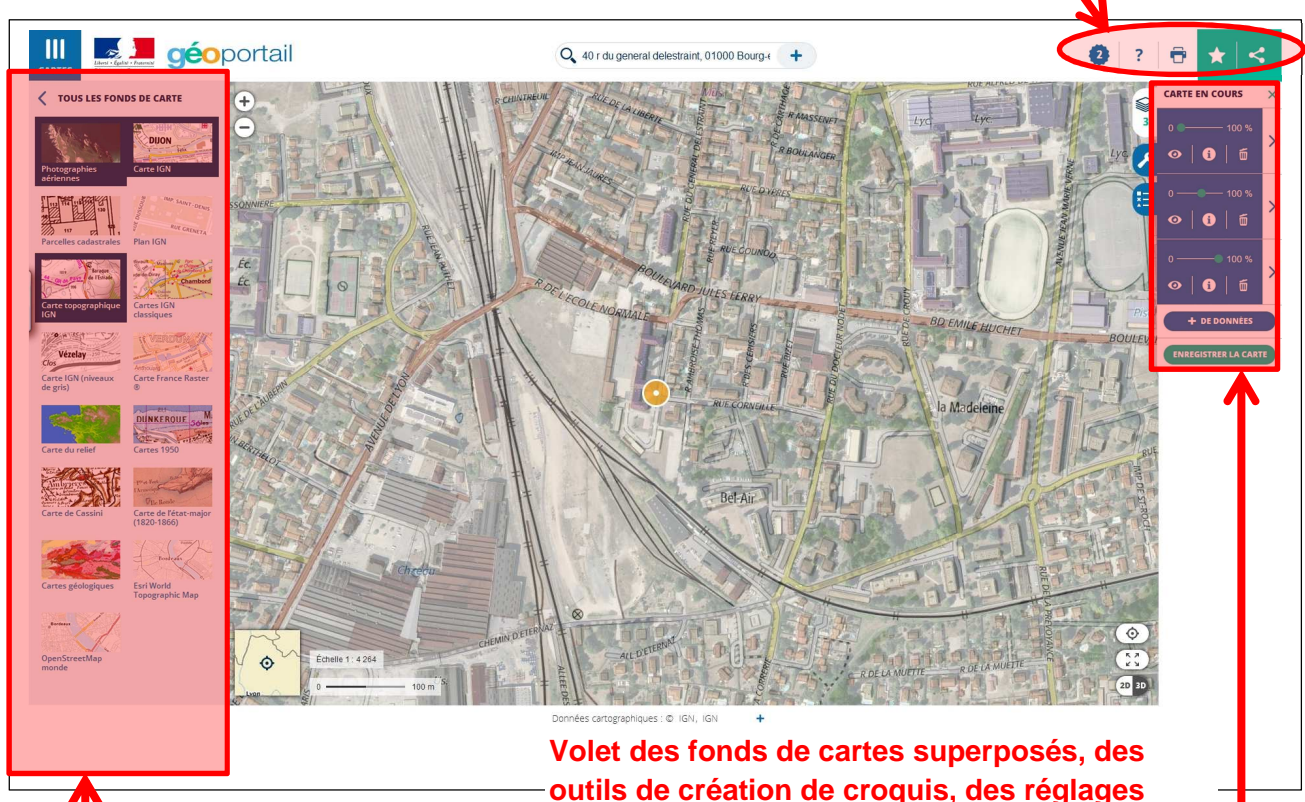

Catalogue de données sous forme de fonds de cartes superposables.

Volet des fonds de cartes superposés, des outils de création de croquis, des réglages d'opacité, d'outils (annoter la carte, calcul d'itinéraire, afficher des coordonnées), d'outils de mesure (distance, surface, profil altimétrique, isochrone, azimut)...

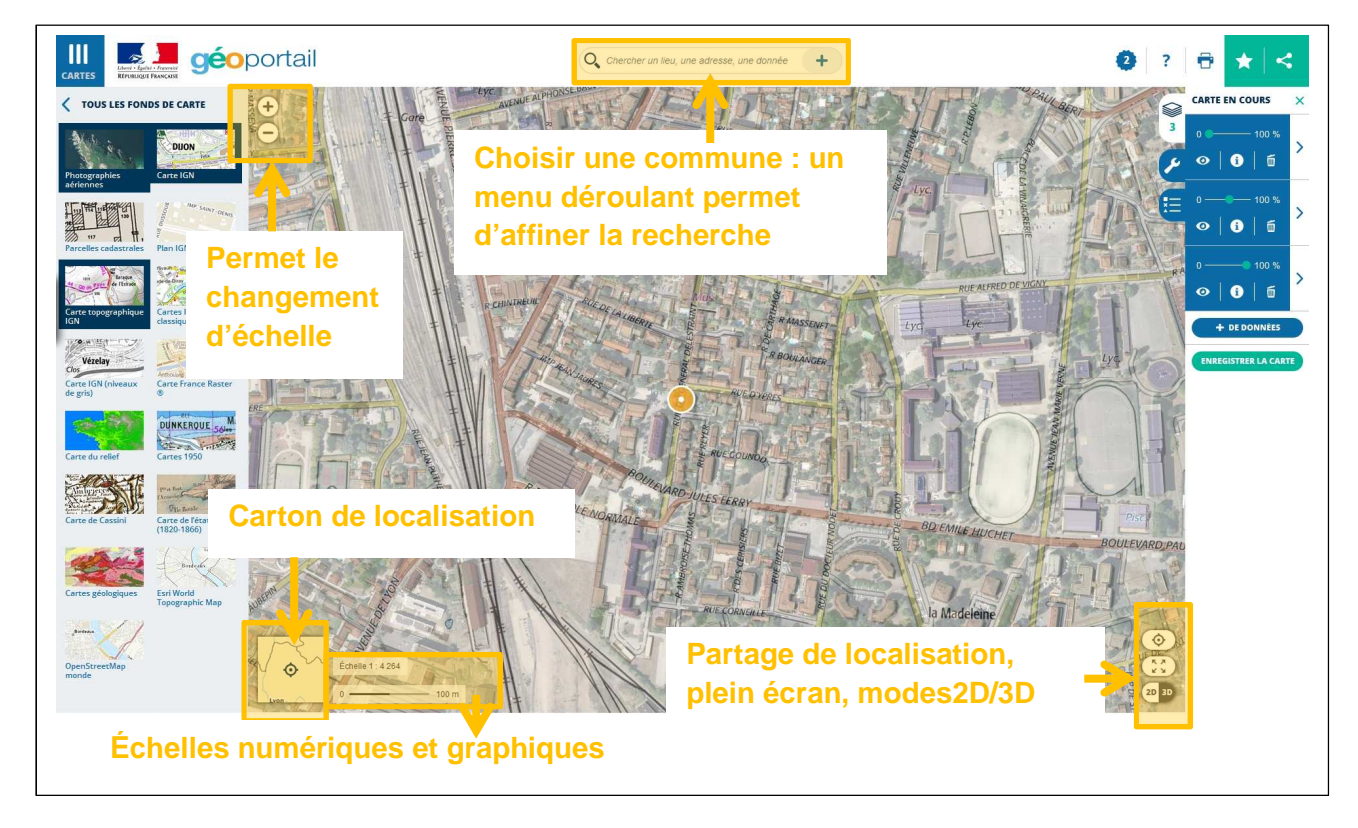

B- Les outils de lecture et de navigation au sein de la carte

#### III - Gros plan sur certains outils de Géoportail

A- Les outils de mesure (volet de droite)

Le calcul de distance :

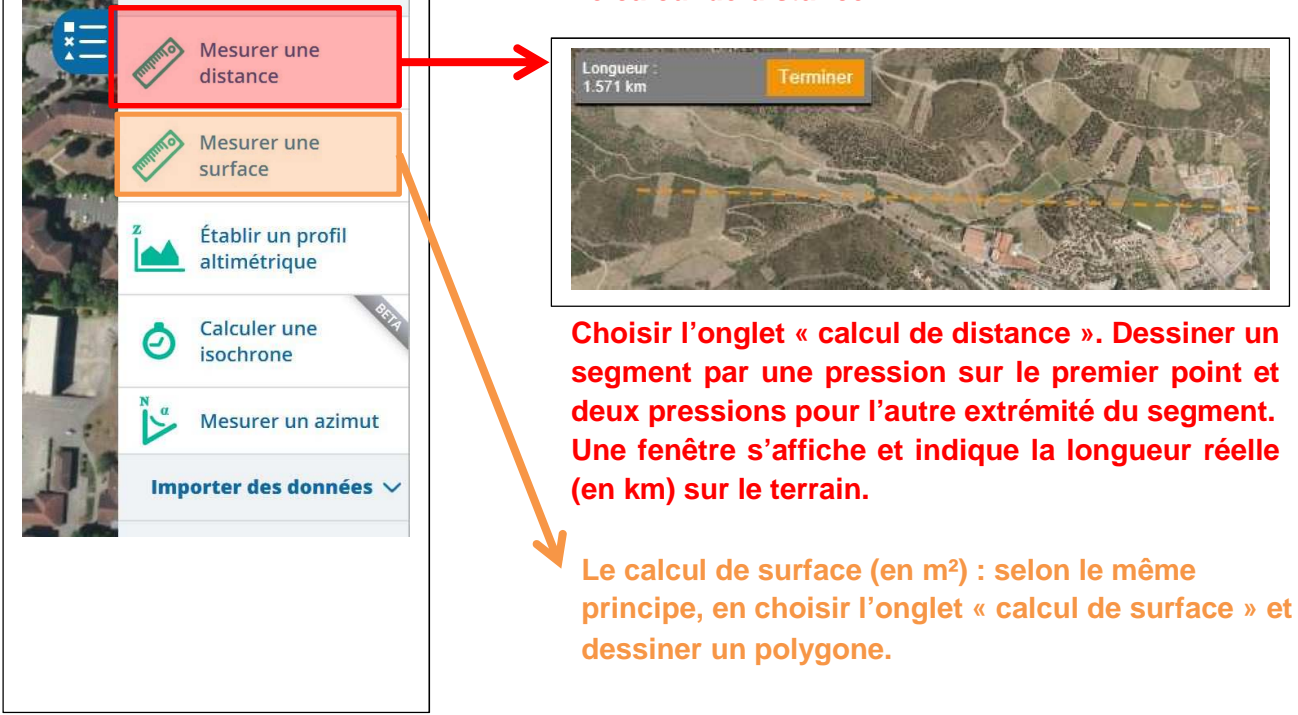

### III – Gros plan sur certains outils de Géoportail

Les outils de mesure (volet de droite)

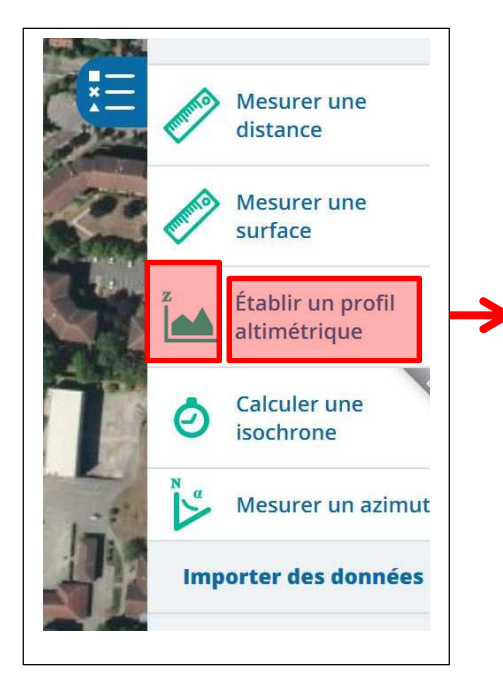

### Le profil altimétrique

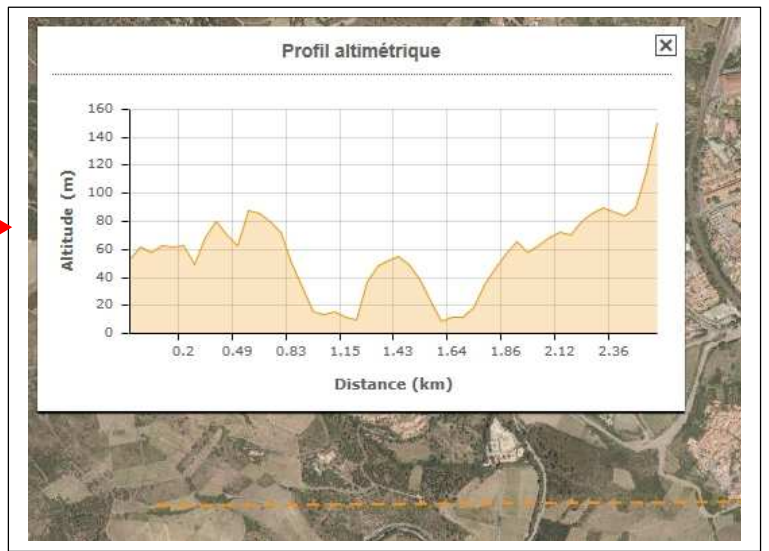

L'onglet « Profil altimétrique » permet de faire apparaitre une coupe topographique dans une fenêtre. Pour cela il faut dessiner un segment par une pression sur le premier point et deux pressions pour l'autre extrémité du segment. B- Les outils de réalisation de dessin, de réalisation de croquis

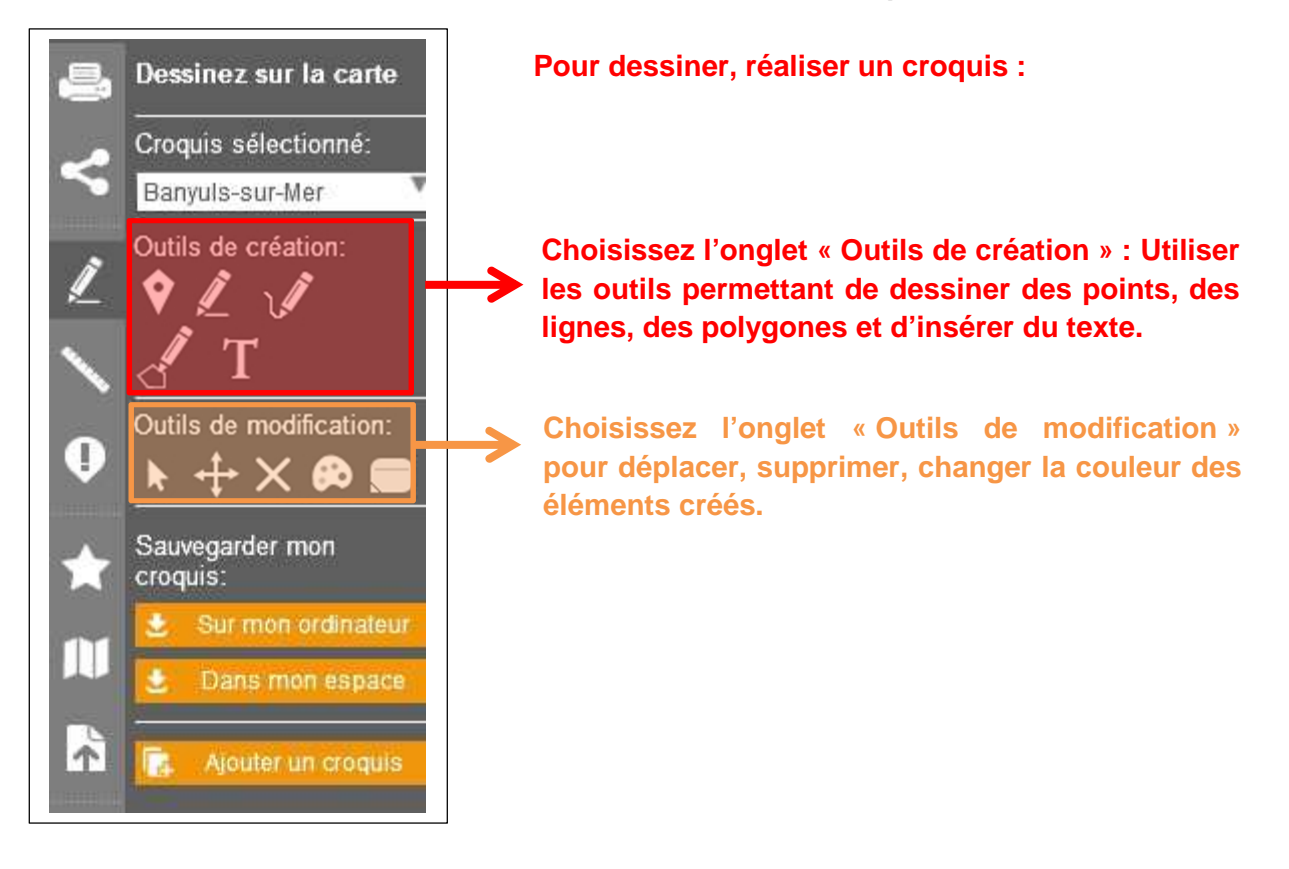